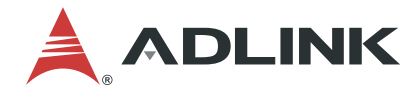

# **DLAP-401-Xavier**

Edge Inference System

**User's Manual** 

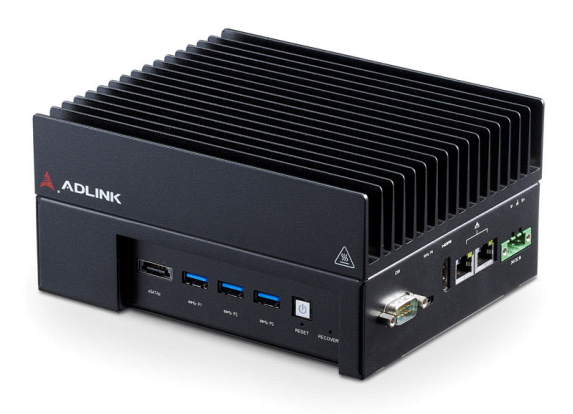

 Manual Rev.:
 1.0

 Revision Date:
 May 10, 2022

 Part No:
 50M-00076-1000

Leading EDGE COMPUTING

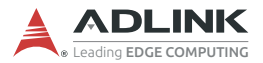

# **Revision History**

| Revision | Release Date | Description of Change(s) |  |  |
|----------|--------------|--------------------------|--|--|
| 1.0      | 2022-05-10   | Initial release          |  |  |

# Preface

#### Copyright © 2022 ADLINK Technology, Inc.

This document contains proprietary information protected by copyright. All rights are reserved. No part of this manual may be reproduced by any mechanical, electronic, or other means in any form without prior written permission of the manufacturer.

#### Disclaimer

The information in this document is subject to change without prior notice in order to improve reliability, design, and function and does not represent a commitment on the part of the manufacturer.

In no event will the manufacturer be liable for direct, indirect, special, incidental, or consequential damages arising out of the use or inability to use the product or documentation, even if advised of the possibility of such damages.

#### **Environmental Responsibility**

ADLINK is committed to fulfill its social responsibility to global environmental preservation through compliance with the European Union's Restriction of Hazardous Substances (RoHS) directive and Waste Electrical and Electronic Equipment (WEEE) directive. Environmental protection is a top priority for ADLINK. We have enforced measures to ensure that our products, manufacturing processes, components, and raw materials have as little impact on the environment as possible. When products are at their end of life, our customers are encouraged to dispose of them in accordance with the product disposal and/or recovery programs prescribed by their nation or company.

#### Trademarks

Product names mentioned herein are used for identification purposes only and may be trademarks and/or registered trademarks of their respective companies.

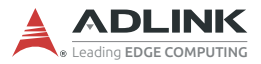

#### Conventions

Take note of the following conventions used throughout this manual to make sure that users perform certain tasks and instructions properly.

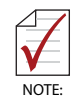

Additional information, aids, and tips that help users perform tasks.

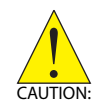

Information to prevent *minor* physical injury, component damage, data loss, and/or program corruption when trying to complete a task.

Informations destinées à prévenir les blessures corporelles mineures, les dommages aux composants, la perte de données et/ou la corruption de programme lors de l'exécution d'une tâche.

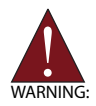

Information to prevent *serious* physical injury, component damage, data loss, and/or program corruption when trying to complete a specific task.

Informations destinées à prévenir les blessures corporelles graves, les dommages aux composants, la perte de données et/ou la corruption de programme lors de l'exécution d'une tâche spécifique.

# **Table of Contents**

| Re | evisio | on Hi | story                                    | ii  |
|----|--------|-------|------------------------------------------|-----|
| Pr | eface  | )     |                                          | iii |
| Li | st of  | Tabl  | es                                       | vii |
| Li | st of  | Figu  | res                                      | ix  |
| 1  | Intro  | duct  | tion                                     | 1   |
|    | 1.1    | Fea   | tures                                    | 1   |
|    | 1.2    | Spe   | cifications                              | 2   |
|    | 1.3    | Mec   | chanical Dimensions                      | 4   |
|    | 1.4    | Exte  | ernal Layout                             | 5   |
|    | 1.5    | Pin   | Definitions                              | 7   |
|    | 1.     | 5.1   | Ethernet GbE Connectors                  | 7   |
|    | 1.     | 5.2   | USB 3.0 Connectors                       | 7   |
|    | 1.     | 5.3   | 24 Volt DC Connector                     | 8   |
|    | 1.     | 5.4   | CAN (Controller Area Network) Bus        | 8   |
|    | 1.     | 5.5   | CAN Bus Pin Definition<br>HDMI Connector | 9   |
|    | 1.     | 5.6   | USB 3.0 OTG Connector                    | 10  |
|    | 1.     | 5.7   | eSATA / USB Combo Connector              | 11  |
|    | 1.6    | DIP   | Switch Configurations                    | 12  |
|    | 1.     | 6.1   | M.2 DIP Switch                           | 12  |
|    | 1.     | 6.2   | AT Power Mode Switch                     | 12  |
| 2  | Gett   | ing S | Started                                  | 13  |
|    | 2.1    | Unp   | acking Checklist                         | 13  |
|    | 2.2    | Ren   | noving the Chassis Cover                 | 13  |
|    | 2.3    | Inst  | alling an M.2 SSD Module                 | 15  |
|    | 2.4    | Inst  | alling a Wi-Fi Module                    | 16  |

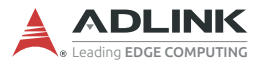

|    | 2.5    | Connecting DC Power     | 17 |
|----|--------|-------------------------|----|
|    | 2.6    | Mounting (Optional)     | 18 |
| 3  | Usin   | g the System            | 19 |
|    | 3.1    | Software Configuration  | 19 |
|    | 3.2    | System Recovery         | 19 |
|    | 3.3    | CAN Bus Configuration   | 21 |
| Im | porta  | ant Safety Instructions | 23 |
| G  | etting | Service                 | 25 |

# **List of Tables**

| Table | 1-1:  | Specifications                        | 3    |
|-------|-------|---------------------------------------|------|
| Table | 1-2:  | Front Panel I/O Connectors & Controls | 5    |
| Table | 1-3:  | Side Panel I/O Connectors             | 6    |
| Table | 1-4:  | USB 3.0 Pin Definition                | 7    |
| Table | 1-5:  | 24 Volt DC Connector Pin Definition   | 8    |
| Table | 1-6:  | HDMI Connector Pin Definition         | 9    |
| Table | 1-7:  | USB 3.0 OTG Connector Pin Information | . 10 |
| Table | 1-8:  | eSATA / USB Connector Pin Information | . 11 |
| Table | 1-9:  | M.2 DIP Switch                        | . 12 |
| Table | 1-10: | AT Power Mode Switch                  | . 12 |

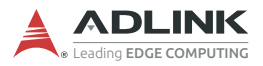

This page intentionally left blank.

# **List of Figures**

| Figure 1-1: | Front View Dimensions                 | 4  |
|-------------|---------------------------------------|----|
| Figure 1-2: | Side View Dimensions                  | 4  |
| Figure 1-3: | Front Panel I/O Connectors & Controls | 5  |
| Figure 1-4: | Side Panel I/O Connectors             | 6  |
| Figure 2-1: | M.2 Slot                              | 15 |
| Figure 2-2: | Mini PCIe Wi-Fi Slot                  | 16 |
| Figure 2-3: | Wall Mount                            | 18 |
| Figure 3-1: | Successful USB Connection             | 20 |

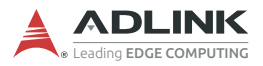

This page intentionally left blank.

# 1 Introduction

ADLINK's DLAP-Xavier Edge Inference System harnesses the power of NVIDIA® Jetson<sup>™</sup> AGX Xavier modules to realize industry-leading smart automation across a wide range of applications, enabling tasks such as automatic obstacle identifying, collision avoiding, safety navigation, detour adjustments, and automatic adjustments to a number of environmental factors.

DLAP-401-Xavier features intelligent, flexible, and robust computing power to automate intralogistic workflows in both industrial and commerical environments alike.

Boasting comprehensive industrial I/O and visual inferencing capabilities all in a compact system, DLAP-401-Xavier supports 1x HDMI display, 2x GbE ports, 3x USB 3.1 ports (plus a USB 3.1 Type-C OTG port for software updates), 1x eSATA port, 1x isolated CAN bus, 1x M.2 NVME/SATA (for additional storage options), and 1x M.2 slot to support Wi-Fi communications.

## 1.1 Features

- ► Deep learning acceleration with NVIDIA® Jetson<sup>™</sup> AGX Xavier
- 3 x USB 3.1 Gen1, 2x GbE LAN, 1x Type Type-C USB 3.1 OTG
- Internal function expansions by M.2 E key 2230, M.2 B key 3042
- ► Compact system: 175(W) x 145(D) x 85(H) mm
- ► 24V DC input
- ► Additional storage by M.2 key 2242

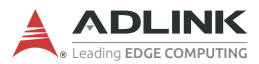

# 1.2 Specifications

| Item                                  | Description                |  |  |  |
|---------------------------------------|----------------------------|--|--|--|
| System Core                           |                            |  |  |  |
| Module                                | NVIDIA® Jetson™ Xavier     |  |  |  |
| Memory                                | 32GB LPDDR4x (on module)   |  |  |  |
| Storage                               | 32GB eMMC 5.1 (on module)  |  |  |  |
| Front Panel I/O                       | Interface                  |  |  |  |
| eSATA / USB<br>3.0                    | 1x eSATA/USB combo         |  |  |  |
| USB 3.0                               | Зх Туре-А                  |  |  |  |
|                                       | 1x Power button            |  |  |  |
| Pushbuttons                           | 1x Reset button            |  |  |  |
| Side Banel I/O I                      |                            |  |  |  |
| Side Pariel I/O                       |                            |  |  |  |
| CAN Bus                               | 1x CAN bus (DB-9 male)     |  |  |  |
| USB-C 3.0                             | 1x Type-C                  |  |  |  |
| HDMI                                  | 1x HDMI 2.0a Type A        |  |  |  |
| Ethernet                              | 2x GbE                     |  |  |  |
| External I/O Int                      | erface                     |  |  |  |
| M.2 E Key                             | 1x (2230)                  |  |  |  |
| M.2 B Key                             | 1x (2242 / 3042)           |  |  |  |
| USIM                                  | 1x USIM                    |  |  |  |
| Power                                 |                            |  |  |  |
| DC Input                              | 24V                        |  |  |  |
| AC Input                              | Optional160W AC-DC adapter |  |  |  |
| Fail Reset                            | Reset and recovery buttons |  |  |  |
| Buttons Power button w/ LED indicator |                            |  |  |  |
| Mechanical                            |                            |  |  |  |
| Antenna Holes                         | 2x SMA                     |  |  |  |
| Dimensions                            | 175(W) x 145(D) x 85(H) mm |  |  |  |
| Weight                                | 2021g                      |  |  |  |

| Environmental            | Environmental                                            |  |  |  |  |
|--------------------------|----------------------------------------------------------|--|--|--|--|
| Operating<br>Temperature | -20°C to 60°C (-4°F to 140°F)                            |  |  |  |  |
| Operating<br>Humidity    | 93% RH @40°C (non-condensing)                            |  |  |  |  |
| Storage<br>Temperature   | -20°C to 80°C (-4°F to 176°F)                            |  |  |  |  |
| Altitude                 | Operating: < 2000 m                                      |  |  |  |  |
| Vibration                | Operating: 5 to 500 Hz, 1 G acceleration (IEC 60068-2-6) |  |  |  |  |
| Shock                    | Operating: 15G, half sine 11 ms (IEC 60068-2-6)          |  |  |  |  |
| EMC                      | CE & FCC class B, (EN61000-6-4/-6-2/-3-3/-3-2)           |  |  |  |  |
| Safety                   | IEC/CE standard                                          |  |  |  |  |
| <b>RF</b> Regulations    | FCCID                                                    |  |  |  |  |
| Substance<br>Regulations | WEEE/ROHS/REACH compliant                                |  |  |  |  |
| <b>Operating Syst</b>    | em Support                                               |  |  |  |  |
| Linux                    | Ubuntu for Tegra                                         |  |  |  |  |

Table 1-1: Specifications

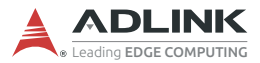

# 1.3 Mechanical Dimensions

All dimensions shown in millimeters (mm).

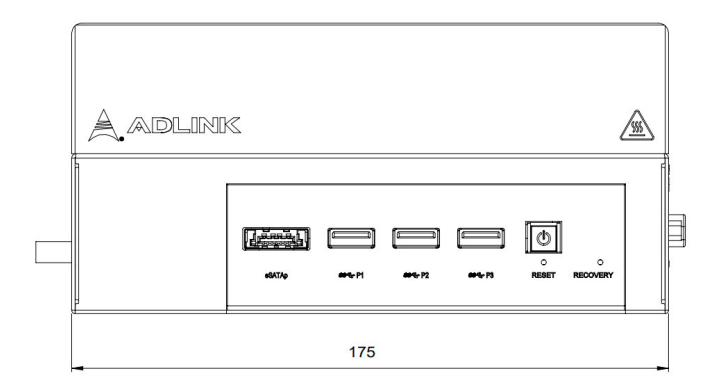

Figure 1-1: Front View Dimensions

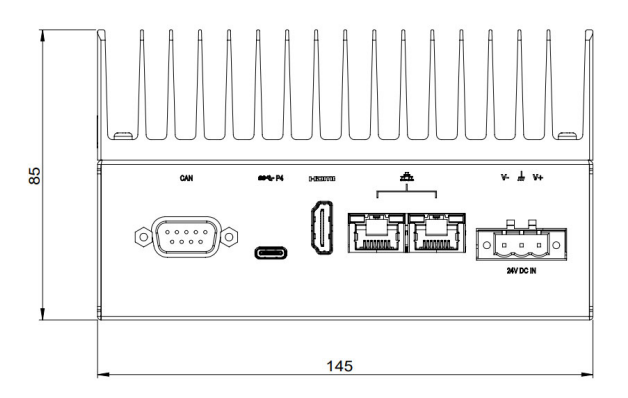

Figure 1-2: Side View Dimensions

# 1.4 External Layout

#### **Front Panel**

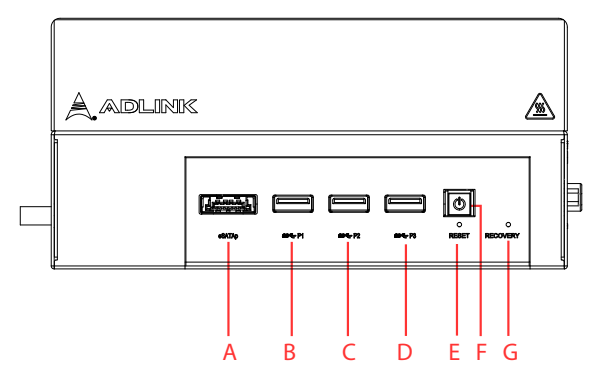

Figure 1-3: Front Panel I/O Connectors & Controls

| Item                       | Name            | Description                                                                                                    |  |  |
|----------------------------|-----------------|----------------------------------------------------------------------------------------------------|--|--|
| A eSATA / USB 3.0<br>combo |                 | See Section 1.5.7 eSATA / USB Combo<br>Connector.                                                                                                    |  |  |
| B - D                      | USB 3.0 x3      | See Section 1.5.2 USB 3.0 Connectors.                                                                                                    |  |  |
| E                          | Power button    | The power button is a non-latched push button<br>with a blue LED power indicator. If the system is<br>powered off when the button is pressed, the<br>system powers up and the blue LED lights up. If<br>the system hangs, pressing and holding the<br>button continuously for 5 seconds performs a hard<br>shutdown on the system. |  |  |
| F                          | Reset button    | The reset button executes a hard reset on the system.                                                                                                    |  |  |
| G                          | Recovery button | Press this button to force the system into recovery mode. See <b>Section 3.2 System Recovery</b> .                                                                                                    |  |  |

#### Table 1-2: Front Panel I/O Connectors & Controls

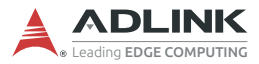

## Side Panel

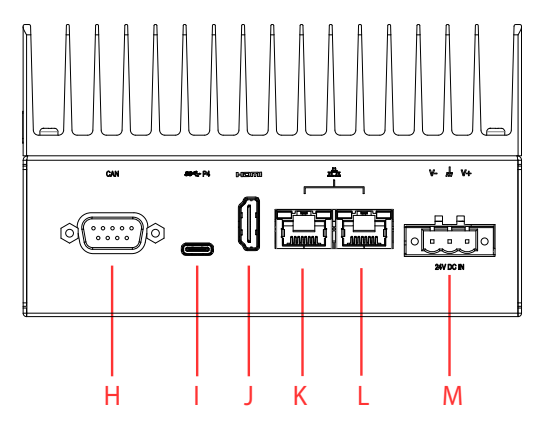

Figure 1-4: Side Panel I/O Connectors

| ltem | Name                     | Description                                                                            |  |  |
|------|--------------------------|----------------------------------------------------------------------------------------|--|--|
| н    | CAN bus                  | CAN 2.0B (only supported with Jetson Xavier NX, backward compatible with 2.0A)         |  |  |
| I    | USB 3.0 OTG Type-<br>C   | See Section 1.5.6 USB 3.0 OTG Connector.                                               |  |  |
| J    | HDMI port                | HDMI 2.0                                                                               |  |  |
| к    | GbE connector<br>(LAN 1) | GbE from Intel® I210                                                                   |  |  |
| L    | GbE connector<br>(LAN 2) | GbE from NVIDIA® Jetson™ module                                                        |  |  |
| М    | DC connector 24V         | 24V DC screw-type connector. See <b>Section 1.5.3</b><br><b>24 Volt DC Connector</b> . |  |  |

#### Table 1-3: Side Panel I/O Connectors

## 1.5 Pin Definitions

## 1.5.1 Ethernet GbE Connectors

The DLAP-401-Xavier comes with two RJ-45 connectors:

- ▶ Intel® I210 (LAN 1)
- ► NVIDIA® Jetson<sup>TM</sup> AGX Xavier (LAN 2)

LAN LED connection speed color indicators:

| Rate    | Speed (left) LED | Active & Link (right) LED |  |
|---------|------------------|---------------------------|--|
| 10Mbps  | N/A              | Blinks orange             |  |
| 100Mbps | Lights orange    |                           |  |
| 1Gbps   | Lights green     |                           |  |

## 1.5.2 USB 3.0 Connectors

The USB 3.0 ports support a USB Type-A connection, compatible with SuperSpeed, Hi-Speed, full-speed, and low-speed USB devices. It is suitable for USB peripherals including USB cameras.

The following table provides details for the USB pin connections.

| Pin # | Signal Name |  |  |
|-------|-------------|--|--|
| 1     | USB3.0_P5VA |  |  |
| 2     | USB2_CMAN   |  |  |
| 3     | USB2_CMAP   |  |  |
| 4     | GND         |  |  |
| 5     | USB3A_CMRXN |  |  |
| 6     | USB3A_CMRXP |  |  |
| 7     | GND         |  |  |
| 8     | USB3A_CMTXN |  |  |
| 9     | USB3A_CMTXP |  |  |

| Table | 1-4: | USB | 3.0 | Pin | Definition |
|-------|------|-----|-----|-----|------------|
|       |      |     |     |     |            |

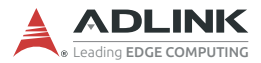

## 1.5.3 24 Volt DC Connector

The system requires a DC power source via a Eurostyle terminal block.

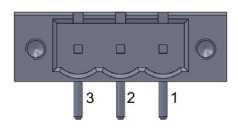

| Pin | Signal  |
|-----|---------|
| 1   | DC in P |
| 2   | DGND    |
| 3   | DC in N |

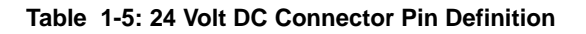

#### 1.5.4 CAN (Controller Area Network) Bus

The Controller Area Network (CAN) enables communication among devices. The table below provides CAN bus pin information.

| Pin | Signal   | Description                            |
|-----|----------|----------------------------------------|
| 1   | NC       | (Not connected)                        |
| 2   | CAN_Low  | Differential CAN signal negative level |
| 3   | GND      | CAN interface ground                   |
| 4   | NC       | (Not connected)                        |
| 5   | NC       | (Not connected)                        |
| 6   | GND      | CAN interface ground                   |
| 7   | CAN_High | Differential CAN signal positive level |
| 8   | NC       | (Not connected)                        |
| 9   | NC       | (Not connected)                        |

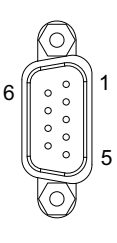

# 1.5.5 CAN Bus Pin Definition HDMI Connector

The side panel supports HDMI 2.0.

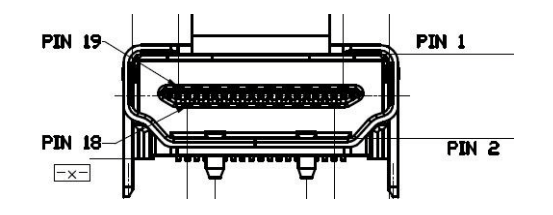

| Pin # | Signal          | Pin # | Signal     |
|-------|-----------------|-------|------------|
| 1     | HDMI_TX2_P      | 2     | GND        |
| 3     | HDMI_TX2_N      | 4     | HDMI_TX1_P |
| 5     | GND             | 6     | HDMI_TX1_N |
| 7     | HDMI_TX0_P      | 8     | GND        |
| 9     | HDMI_TX0_N      | 10    | HDMI_CLK_P |
| 11    | GND             | 12    | HDMI_CLK_N |
| 13    | CEC             | 14    | NC         |
| 15    | HDMI_SCL        | 16    | HDMI_SDA   |
| 17    | GND             | 18    | +5 V Power |
| 19    | Hot Plug Detect | 20    | GND        |
| 21    | GND             | 22    | GND        |
| 23    | GND             |       |            |

Table 1-6: HDMI Connector Pin Definition

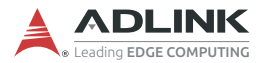

## 1.5.6 USB 3.0 OTG Connector

The DLAP-401-Xavier supports a USB 3.0 OTG Type-C connection for system recovery. The pin definition is as follows.

| Pin # | Signal | Pin # | Signal |  |  |
|-------|--------|-------|--------|--|--|
| A1    | GND    | A2    | SSTXp1 |  |  |
| A3    | SSTXn1 | A4    | VBUS   |  |  |
| A5    | CC1    | A6    | Dp1    |  |  |
| A7    | Dn1    | A8    | SBU1   |  |  |
| A9    | VBUS   | A10   | SSRXn2 |  |  |
| A11   | SSRXp2 | A12   | GND    |  |  |
| B1    | GND    | B2    | SSTXp2 |  |  |
| B3    | SSTXn2 | B4    | VBUS   |  |  |
| B5    | CC2    | B6    | Dp2    |  |  |
| B7    | Dn2    | B8    | SBU2   |  |  |
| B9    | VBUS   | B10   | SSRXn1 |  |  |
| B11   | SSRXp1 | B12   | GND    |  |  |

| AI  | A12 |
|-----|-----|
|     |     |
| 812 | 81  |

Table 1-7: USB 3.0 OTG Connector Pin Information

## 1.5.7 eSATA / USB Combo Connector

The front panel supports an eSATA / USB 3.0 combo connector. The pin definition is as follows.

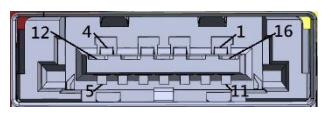

| Pin # | Signal | Pin # | Signal |
|-------|--------|-------|--------|
| 1     | VBUS   | 2     | D-     |
| 3     | D+     | 4     | GND    |
| 5     | GND    | 6     | A+     |
| 7     | A-     | 8     | GND    |
| 9     | B-     | 10    | B+     |
| 11    | GND    | 12    | SSRX-  |
| 13    | SSRX+  | 14    | GND    |
| 15    | SSTX-  | 16    | SSTX+  |

Table 1-8: eSATA / USB Connector Pin Information

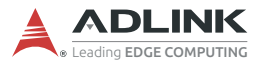

# **1.6 DIP Switch Configurations**

The DLAP-401-Xavier provides 2 mode switches:

- ► M.2 mode DIP switch
- ► AT power mode DIP switch

## 1.6.1 M.2 DIP Switch

| SW5                    |     |     |                      |  |  |
|------------------------|-----|-----|----------------------|--|--|
| Interface #1 #2 Device |     |     | Device / application |  |  |
| USB                    | ON  | OFF | LTE                  |  |  |
| SATA (default)         | OFF | ON  | SSD                  |  |  |
| 2x PCIe                | OFF | OFF | NVME                 |  |  |

| Table | 1-9: | M.2 | DIP | Switch |
|-------|------|-----|-----|--------|
|-------|------|-----|-----|--------|

#### 1.6.2 AT Power Mode Switch

| SW7                             |     |    |
|---------------------------------|-----|----|
| Mode                            | #1  | #2 |
| Disable auto power on (default) | ON  | ON |
| Enable auto power on            | OFF | ON |

| Table 1-10. AT FOWER MODE SWILL | Table | 1-10: / | AT Power | Mode | Switch |
|---------------------------------|-------|---------|----------|------|--------|
|---------------------------------|-------|---------|----------|------|--------|

# 2 Getting Started

# 2.1 Unpacking Checklist

Before unpacking, check the shipping carton for any damage. If the shipping carton and/or contents are damaged, inform your dealer immediately. Retain the shipping carton and packing materials for inspection. Obtain authorization from your dealer before returning any product to ADLINK. Ensure that the following items are included in the package.

- DLAP-401-Xavier unit
- ▶ (Optional) AC-DC adapter 160W 24V, 6.67A

## 2.2 Removing the Chassis Cover

To add additional storage by installing M.2 B key 2242 SATA or NVME PCIe x2 SSD, remove the underside of the chassis as follows.

1. On the underside of the device, remove the two screws indicated by the red circles in the figure below.

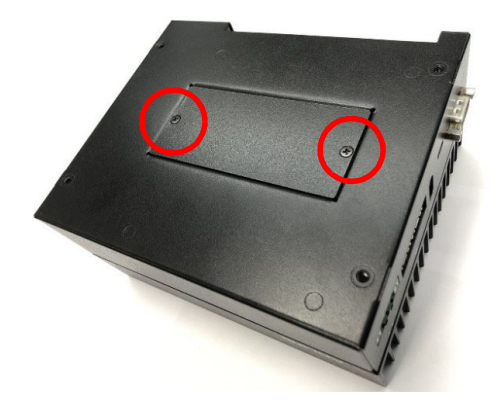

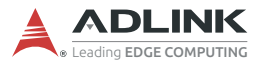

2. Slide the cover in the direction indicated by the red arrow to the position shown below.

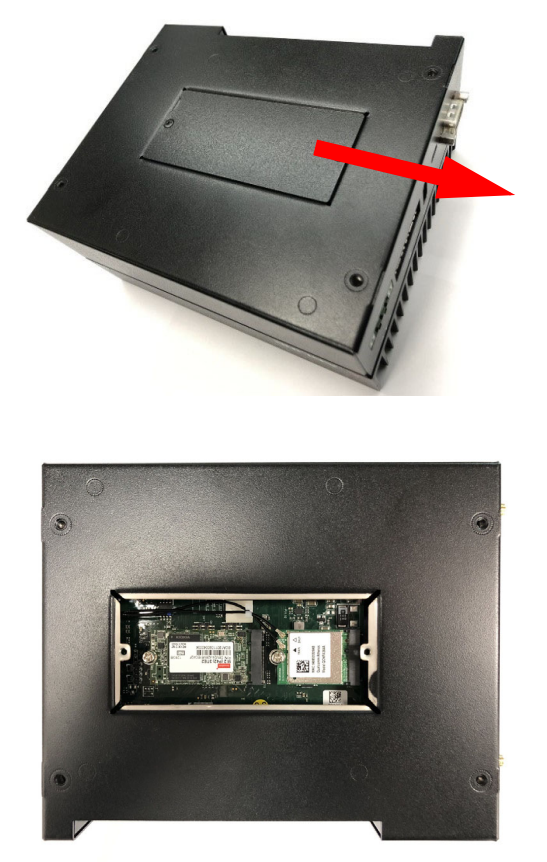

Reverse the steps above to replace the bottom cover.

# 2.3 Installing an M.2 SSD Module

Use the following steps to install an M.2 SSD module.

1. Insert the M.2 2242 B key module into the indicated slot at an angle.

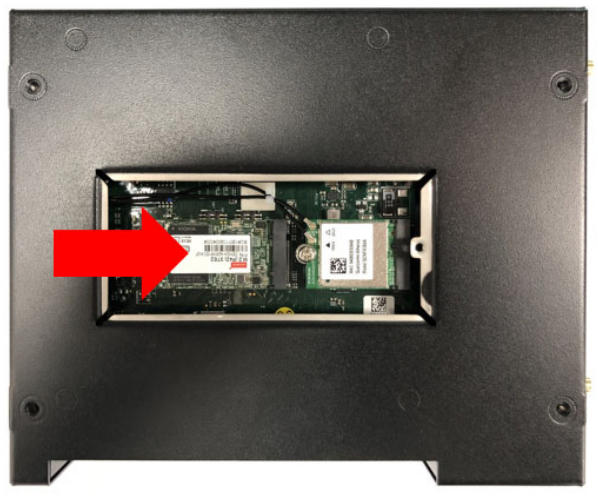

Figure 2-1: M.2 Slot

- 2. Press down on the M.2 module until it is seated, then secure it with one M2.5-P-head-L5 screw (not provided).
- 3. Replace the bottom cover of the chassis.

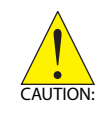

Take care not to remove or damage any wires while installing the module.

Veillez à ne pas retirer ou endommager les fils lors de l'installation du module.

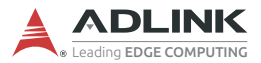

## 2.4 Installing a Wi-Fi Module

Use the following steps to install an M.2 E key Wi-Fi module.

1. Insert the Wi-Fi module into the indicated slot at an angle.

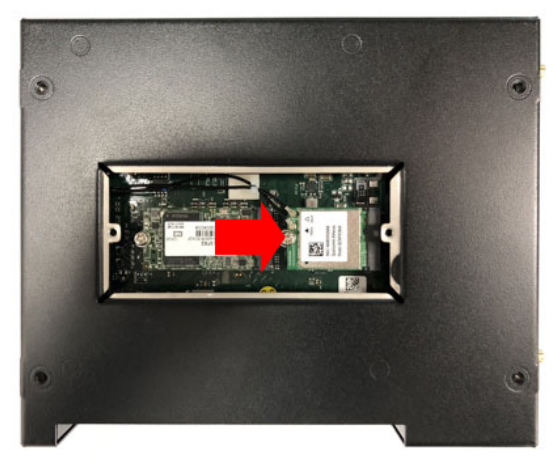

Figure 2-2: Mini PCIe Wi-Fi Slot

- 2. Press down on the module until it is seated, then secure it to the board using two M2.5-P-head-L5 screws (not provided).
- 3. Attach the wires and antennas that came with your Wi-Fi kit.
- 4. Replace the bottom cover of the chassis.

## 2.5 Connecting DC Power

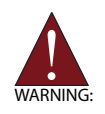

Before providing DC power to the DLAP-401-Xavier, ensure the voltage and polarity provided are compatible with the DC input. Improper input voltage and/or polarity can be responsible for system damage.

Avant de connecter le PC DLAP-401-Xavier à une source de courant continu, veuillez vous assurer de la polarité de la tension conformément à l'entrée CC du PC. Une tension et/ou une polarité incorrectes peuvent causer des dommages irréversibles sur le système.

DC power sources must comply with ES1 circuits as well as the following:

- ▶ IEC 62368-1 + IEC 60950-1 + UL 62368-1
- Output voltage: 24 VDC
- Output current: 6.67A minimum
- ► TMA: 60°C minimum

The DLAP-401-Xavier DC power input connector uses V+, V-, and chassis ground pins and accepts input voltage as shown previously.

Customers may optionally order a DC power adapter from ADLINK.

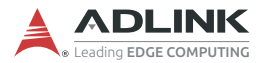

# 2.6 Mounting (Optional)

Optional Mounting Kit (91-95221-0000) for DLAP-401-Xavier provides the following:

- Wall Mount BKT A3a170042B\*2 (34-34255-1000-B0)
- Screw M4, P-head, L6, Toothed Washer Nylok\*4 (33-04202-0060

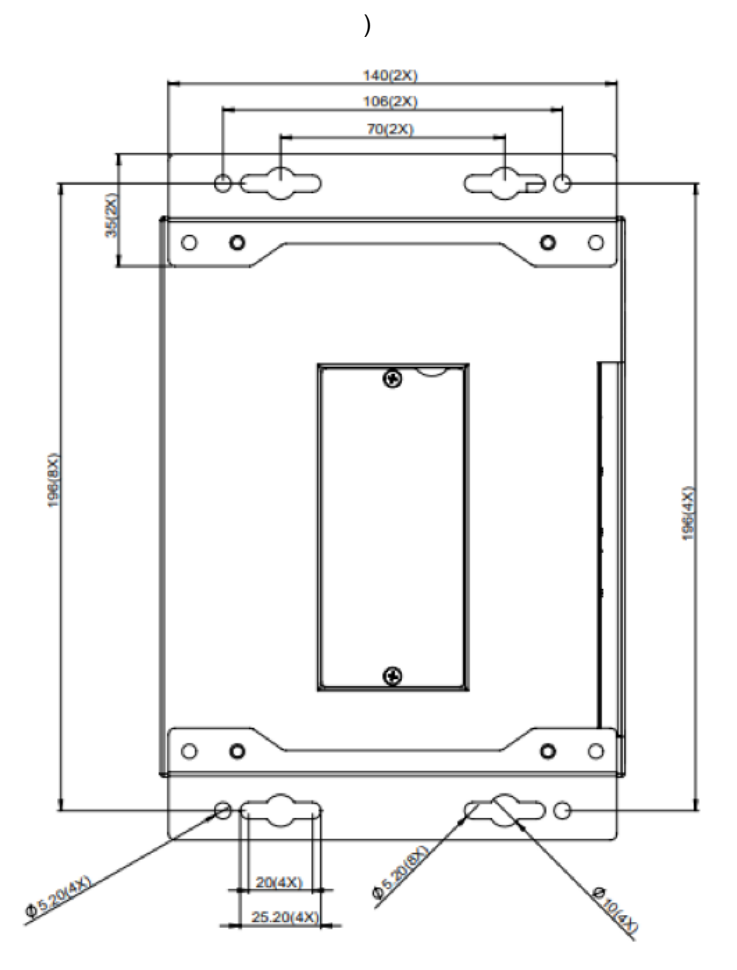

Figure 2-3: Wall Mount

# 3 Using the System

# 3.1 Software Configuration

The DLAP-401-Xavier ships with a customized NVIDIA Linux for Tegra (L4T) image pre-installed. The latest version of this custom L4T image and other relevant files are available on the ADLINK website:

https://www.adlinktech.com/Products/ Deep Learning Accelerator Platform and Server/ Inference Platform/DLAP-401-Xavier

## 3.2 System Recovery

You will need a Linux host PC (Ubuntu is recommended) in order to flash your client device with a new system image. Note the locations of DLAP-401-Xavier's power, reset, and recovery buttons and complete the following steps on it before performing the host PC steps.

#### Client (DLAP-401-Xavier):

- 1. Connect the OTG (Type-C) cable to the USB 3.0 port.
- 2. Press the power button to power on the device.
- 3. Press and hold the recovery button and then press the reset button.
- 4. Release the reset button.
- 5. Release the recovery button.

#### Host PC:

- 1. Install Python 2.7, python-minimal (or equivalent packages) and qemu-user-static on the host PC.
- 2. Connect the host PC to the client via OTG cable.
- 3. Open a terminal on the host PC and run this command:

# lsusb

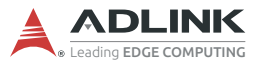

4. Look for "NVidia Corp." in the output (an example is circled in red in the screenshot below). If found, the host PC recognizes the client and you may proceed. If not, double-check the OTG cable connection and perform troubleshooting as needed until the client is recognized.

```
File Edit View Search Terminal Help

adlink@adlink:~$ lsusb

Bus 002 Device 001: ID 1d6b:0003 Linux Foundation 3.0 root hub

Bus 001 Device 015: ID 046e:6000 Behavior Tech. Computer Corp.

Bus 001 Device 016: ID 045e:00cb Microsoft Corp. Basic Optical Mouse v2.0

Bus 001 Device 024: ID 0955:7f21 NVidia Corp.

Bus 001 Device 001: ID 1d6b:0002 Linux Foundation 2.0 root hub

adlink@adlink:~$ []
```

Figure 3-1: Successful USB Connection

- 5. Now run the following commands in the directory that contains your downloaded L4T file:
  - # sudo tar xzvf mfi\_jetson-xavier-<version>.tbz2
  - # cd mfi\_jetson-xavier-<version>
  - # sudo ./nvmflash.sh
- 6. Allow the update to complete.

# 3.3 CAN Bus Configuration

By default, the DLAP-401-Xavier is configured to support the CAN bus protocol.

The loopback test commands are as follows:

```
# ifconfig can0 down
# ip link set can0 type can bitrate 500000 dbitrate
20000000 berr-reporting on fd on
# ip link set up can0
# cansend can0 123#0101020300050607 //send data
# candump can0 > recv.txt & //recv data
# cat recv.txt
```

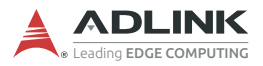

This page intentionally left blank.

# **Important Safety Instructions**

For user safety, please read and follow all instructions, Warnings, Cautions, and Notes marked in this manual and on the associated device before handling/operating the device, to avoid injury or damage.

S'il vous plaît prêter attention stricte à tous les avertissements et mises en garde figurant sur l'appareil, pour éviter des blessures ou des dommages.

- ▶ Read these safety instructions carefully.
- ► Keep the User's Manual for future reference.
- Read the Specifications section of this manual for detailed information on the recommended operating environment.
- ► The device can be operated at an ambient temperature of 55°C.
- When installing/mounting or uninstalling/removing device, or when removal of a chassis cover is required for user servicing:
  - ▷ Turn off power and unplug any power cords/cables.
  - > Reinstall all chassis covers before restoring power.
- ► To avoid electrical shock and/or damage to device:
  - ▷ Keep device away from water or liquid sources.
  - ▷ Keep device away from high heat or humidity.
  - Keep device properly ventilated (do not block or cover ventilation openings).
  - Always use recommended voltage and power source settings.
  - Always install and operate device near an easily accessible electrical outlet.
  - Secure the power cord (do not place any object on/over the power cord).
  - Only install/attach and operate device on stable surfaces and/or recommended mountings.
- If the device will not be used for long periods of time, turn off and unplug it from its power source
- Never attempt to repair the device, which should only be serviced by qualified technical personnel using suitable tools

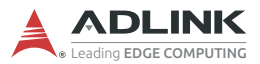

 A Lithium-type battery may be provided for uninterrupted backup or emergency power.

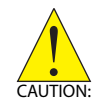

Risk of explosion if battery is replaced with one of an incorrect type; please dispose of used batteries appropriately. *Risque d'explosion si la pile est remplacée par une autre de type incorrect. Veuillez jeter les piles usagées de façon appropriée.* 

- ► The device must be serviced by authorized technicians when:
  - $\triangleright$  The power cord or plug is damaged.
  - ▷ Liquid has entered the device interior.
  - The device has been exposed to high humidity and/or moisture.
  - ▷ The device is not functioning or does not function according to the User's Manual.
  - ▷ The device has been dropped and/or damaged and/or shows obvious signs of breakage.
- Disconnect the power supply cord before loosening the thumbscrews and always fasten the thumbscrews with a screwdriver before starting the system up.
- It is recommended that the device be installed only in a server room or computer room where access is:
  - Restricted to qualified service personnel or users familiar with restrictions applied to the location, reasons therefor, and any precautions required.
  - Only afforded by the use of a tool or lock and key, or other means of security, and controlled by the authority responsible for the location.

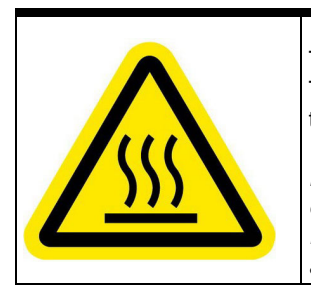

#### **BURN HAZARD**

Touching this surface could result in bodily injury. To reduce risk, allow the surface to cool before touching.

#### RISQUE DE BRÛLURES

Ne touchez pas cette surface, cela pourrait entraîner des blessures. Pour éviter tout danger, laissez la surface refroidir

avant de la toucher.

# **Getting Service**

#### Ask an Expert: http://askanexpert.adlinktech.com

#### ADLINK Technology, Inc.

No.66 Huaya 1st Road, Guishan District Taoyuan City 333, Taiwan Tel: +886-3-216-5088 Fax: +886-3-328-5706 Email: service@adlinktech.com

#### Ampro ADLINK Technology, Inc.

5215 Hellyer Avenue, #110 San Jose, CA 95138, USA Tel: +1-408-360-0200 Toll Free: +1-800-966-5200 (USA only) Fax: +1-408-360-0222 Email: info@adlinktech.com

#### ADLINK Technology (China) Co., Ltd.

300 Fang Chun Rd., Zhangjiang Hi-Tech Park Pudong New Area, Shanghai, 201203 China Tel: +86-21-5132-8988 Fax: +86-21-5132-3588 Email: market@adlinktech.com

#### ADLINK Technology GmbH

Hans-Thoma-Strasse 11 D-68163 Mannheim, Germany Tel: +49-621-43214-0 Fax: +49-621 43214-30 Email: emea@adlinktech.com

Please visit the Contact page at <u>www.adlinktech.com</u> for information on how to contact the ADLINK regional office nearest you.